## How to book onto a Training Together course

Head to the training courses page on the CTSI website: https://www.tradingstandards.uk/practitioners/training-development/training-courses

> Read more ... Select the course you wish to book onto and click 'read more'

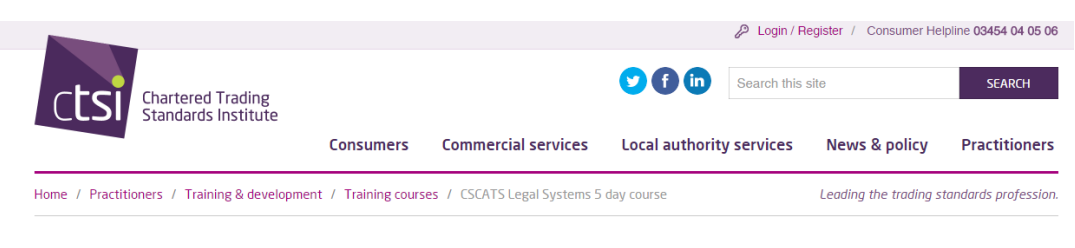

## Options

| Training  | courses   |
|-----------|-----------|
| CECATELOS | al System |

Training & development > Qualifications > Professional competency > Chartered status Training courses > > Qualifications resources

>

## f У in 🖼 🖂

**Book now** 

## CSCATS Legal Systems 5 day course Course dates:

Block 1: 12 & 13 June 2017 Block 2: 12 & 13 September 2017 Revision Day: 2 October 2017

#### Course venue:

Diglis House Hotel Worcester, Severn Street, Worcester, Worcestershire WR1 2NF Telephone number: 01905 353518

### Course fees:

Member: £505 plus VAT Non member: £536 plus VAT

#### Course outline:

The Legal Systems Module is part of the Core Skills Consumer Affairs and Trading Standards (CSCATS) and introduces candidates to the legal systems of the United Kingdom of Great Britain and Northern Ireland. The training is delivered through a mixture of lectures and practical exercises so that candidates also gain an appreciation of how the subject areas impact upon the roles and duties of Trading Standards.

Aims and objectives:

# Click the 'Book now' box on the left.

Click the 'Click here' link beside the course you wish to book:

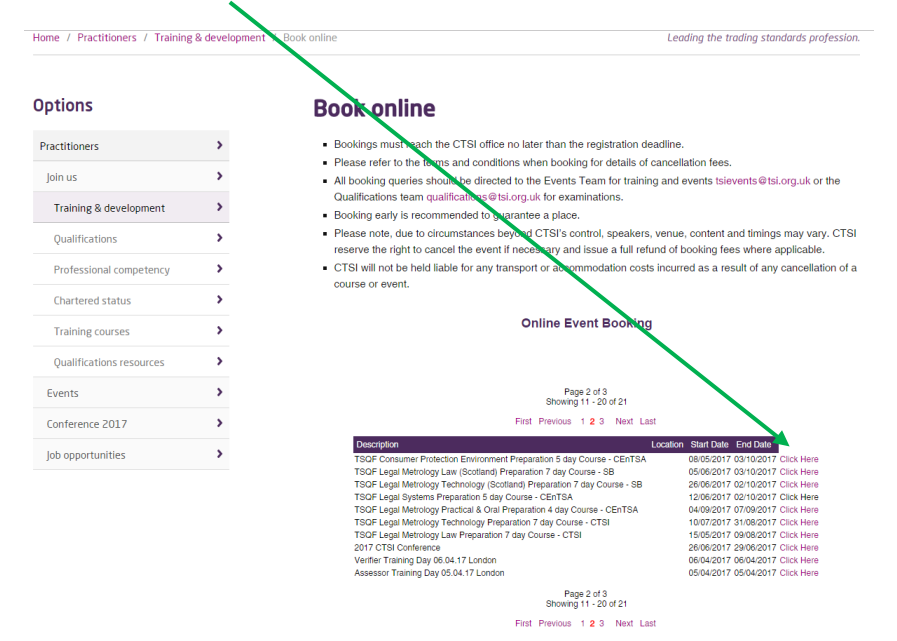

You will land on the login page below.

Members (or previous members) are to enter the email address registered with CTSI into the 'Username' box. They should then enter their 6 digit member number into the 'Password' box:

|                                   |                               |                                                                           |                                             | 🖉 Login / Re                          | egister / Consumer He                                | Ipline 03454 04 05 0                    |
|-----------------------------------|-------------------------------|---------------------------------------------------------------------------|---------------------------------------------|---------------------------------------|------------------------------------------------------|-----------------------------------------|
| Ctsi Chartered Ti<br>Standards In | rading                        |                                                                           | <b>9 () ()</b>                              | Search this s                         | site                                                 | SEARCH                                  |
|                                   | Consumers                     | Commercial services                                                       | Local authorit                              | y services                            | News & policy                                        | Practitioners                           |
| Home / Practitioners / Training   | g & development / Book online |                                                                           |                                             |                                       | Leading the trading s                                | tandards profession                     |
| Options                           | Boo                           | ok online                                                                 |                                             |                                       |                                                      |                                         |
| Practitioners                     | > Bo                          | ookings must reach the CTSI offic                                         | ce no later than the r                      | registration dea                      | dline.                                               |                                         |
| Join us                           | > Ple                         | ease refer to the terms and cond<br>booking queries should be direct      | itions when booking<br>ted to the Events Te | for details of ca<br>eam for training | ancellation fees.<br>and events tsievents@           | tsi.org.uk or the                       |
| Training & development            | > Qu                          | ualifications team qualifications@                                        | tsi.org.uk for examir                       | nations.                              |                                                      |                                         |
| Qualifications                    | > • Pie                       | ease note, due to circumstances                                           | beyond CTSI's cont                          | trol, speakers, v                     | venue, content and timi                              | ngs may vary. CTSI                      |
| Professional competency           | > • C1                        | Serve the right to cancel the even<br>ISI will not be held liable for any | transport or accomm                         | nodation costs i                      | id of booking tees when<br>incurred as a result of a | re applicable.<br>any cancellation of a |
| Chartered status                  | >                             | urse or event.                                                            |                                             |                                       |                                                      |                                         |
| Training courses                  | >                             | Please                                                                    | enter your use                              | rname and j                           | password                                             |                                         |
| Qualifications resources          | >                             | Usemame                                                                   |                                             |                                       |                                                      |                                         |
| Events                            | >                             | Password                                                                  | LOGIN                                       |                                       |                                                      |                                         |
| Conference 2017                   | >                             | If you are already registered with (                                      | CTSI but can't remember                     | your password play                    | ase use the password remind                          | jer feature                             |
|                                   |                               | ,                                                                         |                                             |                                       |                                                      |                                         |

Members (or previous members) do have the option of sending a password reminder to the email address registered to CTSI (it's always best to check this if the candidate is unsure whether they are registered to CTSI, so as not to create duplicate records).

If a person new to CTSI wishes to book onto a course, click 'Register details' under the 'password reminder' link.

| Options                  | Book online                                                                                                    |
|--------------------------|----------------------------------------------------------------------------------------------------|
| Practitioners            | Bookings must reach the CTSI office no later than the registration deadline.                                                                                                    |
| Join us                  | <ul> <li>Please refer to the terms and conditions when booking for details of cancellation fees.</li> <li>All booking queries should be directed to the Events Team for training and events taievents@tsi.org.uk or the</li> </ul>             |
| Training & development   | Qualifications team qualifications@tsi.org.uk for examinations.                                                                                                    |
| training & development   | Booking early is recommended to guarantee a place.                                                                                                    |
| Qualifications           | <ul> <li>Please note, due to circumstances beyond CTSI's control, speakers, venue, content and timings may vary. C<br/>reserve the right to cancel the event if necessary and issue a full refund of booking fees where applicable.</li> </ul> |
| Professional competency  | <ul> <li>CTSI will not be held liable for any transport or accommodation costs incurred as a result of any cancellation<br/>course or event.</li> </ul>                                                                                        |
| Chartered status         | >                                                                                                    |
| Training courses         | Please complete the form below to register your details with us.                                                                                                    |
| Qualifications resources | > Personal Datalia                                                                                                    |
| Events                   | > Title *                                                                                                    |
| Conference 2017          | First Name(s) *                                                                                                    |
| lob opportunities        | Sumarne *                                                                                                    |
| job opportantites        | E-nal*                                                                                                    |
|                          | Your e-mail address will also be your login username.                                                                                                    |
|                          | ❀ 18ve in the UK ◎ 18ve outside the UK                                                                                                    |
|                          | Post Code cick to find                                                                                                    |
|                          | Work/Property/House Name                                                                                                    |
|                          | Street                                                                                                    |
|                          | District                                                                                                    |
|                          | Town / City                                                                                                    |

This will enable you to book onto a course, and indicate whether the candidate will be selffunding or if their local authority will be paying. When you have done this, click 'Continue':

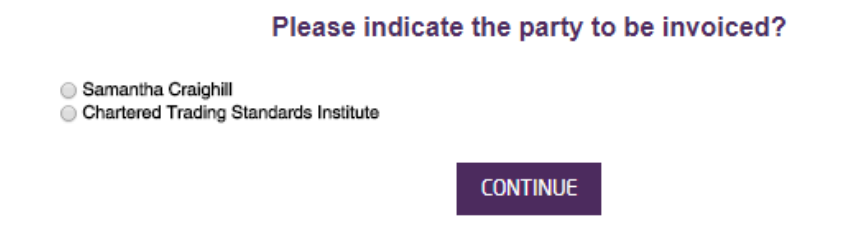

The next screen asks for the details of the booking contact. The booking contact is the person booking the course, whether this is the student, or someone booking on behalf of a student. These details are entered automatically but are editable, so ensure the details are correct, supply a purchase order number and click 'continue':

|                   | Online Event Booking                                                                               |
|-------------------|----------------------------------------------------------------------------------------------------|
| Plea              | se supply the following required information to start the booking process.                         |
| Event             | rSQF Intelligence & Investigative Principles Preparation 7 day Course - CTSI 21 Jun-20 Oct 2017    |
| Booking Contact   | Miss Samantha Craighill                                                                            |
|                   | Please select billing address or enter details in box below                                        |
| Billing Address   | Chartered Trading Standards Institute, 1 Sylvan Court, Sylvan Way, Southfi                         |
|                   | Chartered Trading Standards Institute 1 Sylvan Court Sylvan Way Southfields Business Park Basildon |
| E-mail address    |                                                                                                    |
| Purchase Order No |                                                                                                    |
|                   | GO BACK CONTINUE                                                                                   |

On the next screen, select the number of places you wish to reserve on the course using the '+' button:

|                                                            | Please                                              | indicate the sess                   | ions you will be att | ending                        |                    |        |
|------------------------------------------------------------|-----------------------------------------------------|-------------------------------------|----------------------|-------------------------------|--------------------|--------|
| Event Name                                                 | TSQF Intelligence & Inv                             | estigative Principl                 | es Preparation 7 day | Course - CTSI                 |                    |        |
| Date                                                       | 21/06/2017                                          |                                     |                      |                               |                    |        |
| Location                                                   |                                                     |                                     |                      |                               |                    |        |
| Booking By                                                 | Chartered Trading Stan                              | dards Institute                     |                      |                               |                    |        |
| Your delegate rate is:                                     | CTSI Member                                         |                                     |                      |                               |                    |        |
| If you specify more than on<br>available on the booking su | e delegate, the second a<br>mmary before completing | nd subsequent de<br>g your booking. | legates may not be   | entitled to the same rate. Fu | II details will be |        |
| Sessions                                                   |                                                     |                                     |                      |                               | Fee (GBP)          | Places |
| ⊡ Delegate (0 Spaces F                                     | Remaining)                                          | CTS                                 | I Member price: 79   | 93.00 0 🗃 🕐                   |                    |        |
|                                                            |                                                     | GO BACK                             | CONTINUE             |                               |                    |        |

On the next page, input the name(s) of the delegate(s) who will be attending the course. Ensure these details are correct and click 'continue':

| elegate         |             |        |        | 1 place  |           |
|-----------------|-------------|--------|--------|----------|-----------|
| Member ID<br>28 | Rate        | Price  | Prefix | Forename | Surname   |
|                 | CTSI Member | 185.00 | Miss   | Samantha | Craighill |

On the final page, select the box to 'agree to the Terms and Conditions' and click 'continue':

|                                                                         | Confirm Event Booking                                                                                                    |                                                  |
|-------------------------------------------------------------------------|----------------------------------------------------------------------------------------------------|--------------------------------------------------|
|                                                                         | Please check that your details below are correct.                                                                                                    |                                                  |
| Event Name<br>Date<br>Booking By<br>Contact<br>Address<br>E-Mail - Worl | TSQF Food Practical & Oral Preparation 1 day Course - SWC<br>19/10/2017<br>Chartered Trading Standards Institute<br>Miss Samantha Craighill<br>Chartered Trading Standards Institute 1 Sylvan Court Sylvan Way Southfields Business Park Basildon Est | sex SS15 6TH                                     |
| Sessions                                                                |                                                                                                    |                                                  |
| 000010110                                                               | Places                                                                                                    | Cost (GBP)                                       |
| Delegate                                                                | Places 1                                                                                                    | Cost (GBP)<br>185.00                             |
| Delegate                                                                | Places<br>1<br>Sub Total                                                                                                    | Cost (GBP)<br>185.00<br>185.00                   |
| Delegate                                                                | Places<br>1<br>Sub Total<br>VAT<br>Total Eco                                                                                                    | Cost (GBP)<br>185.00<br>185.00<br>37.00          |
| Delegate                                                                | Places<br>1<br>Sub Total<br>VAT<br>Total Fee                                                                                                    | Cost (GBF<br>185.00<br>185.00<br>37.00<br>222.00 |

You will then see this pop up informing you that you will shortly receive an invoice, and providing a number to call if you wish to pay by card:

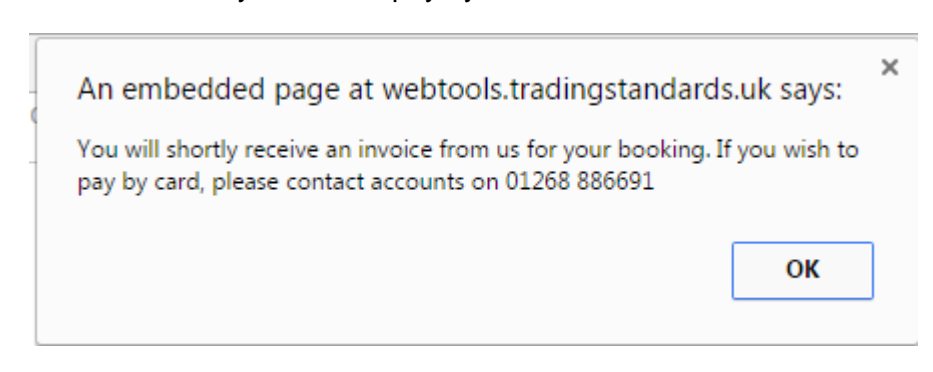

Your booking is complete.